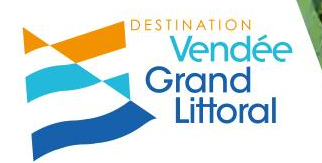

# Open System Visio du 11 mars 2021

#### Comment est administrée votre annonce ?

#### Pour renseigner notre site internet, nous utilisons deux interfaces :

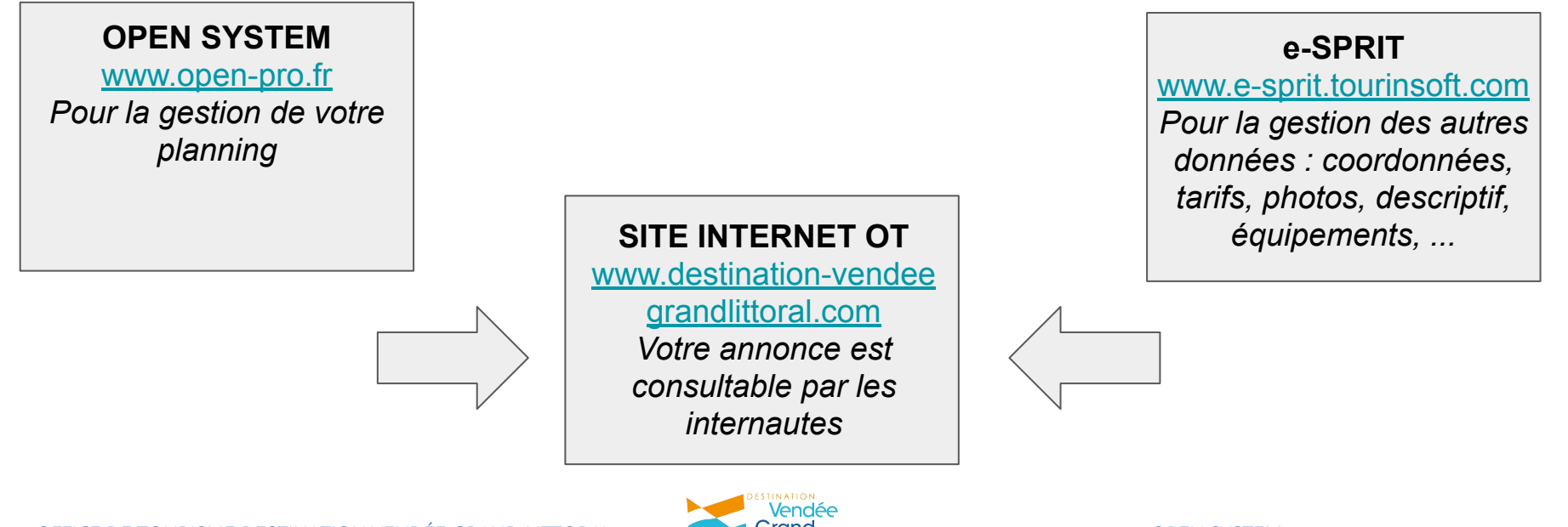

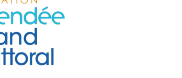

## Open System, c'est quoi ?

Un service unifié, simple et complet d'expérience d'achat, de réservation et de séjour.

- **Gestion de votre planning de réservation** Gestion par vous-même et en temps réel des disponibilités Remontée de l'information sur différents supports
- **Gestion de la relation clients** Fichier clients

Gestion et suivi des dossiers (contrats de location, mails automatiques, ...)

- Vente en ligne de votre offre

Solution efficace pour la commercialisation en ligne

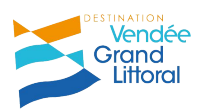

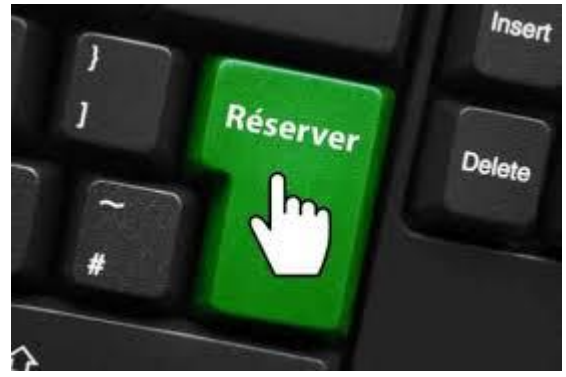

## Open System, c'est quoi ?

Place de marché utilisée par plus d'1 département sur 3 en France

**Solution déployée en Vendée depuis 2010 et mise à notre disposition par Vendée Expansion** *Votre contact : Cyril Bouron - Responsable du service commercialisation* 

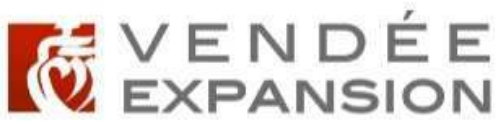

INGÉNIERIE - TOURISME

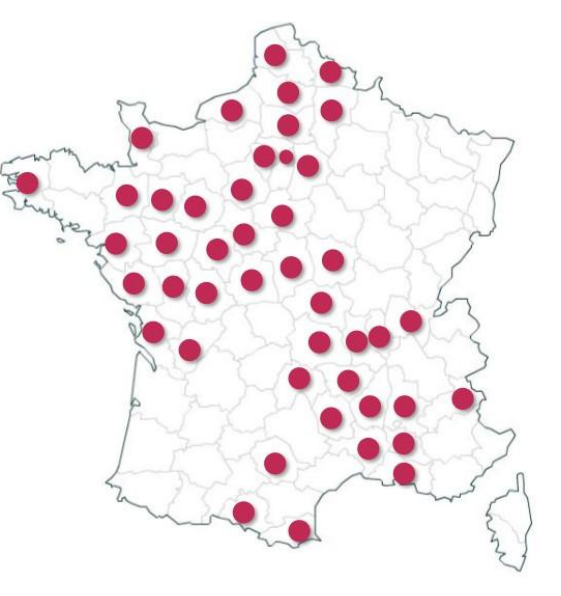

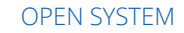

## Open System, c'est quoi ?

#### Une solution adaptée pour tous les acteurs du tourisme

- Campings, hôtels, résidences et autres hébergements professionnels
- Meublés et chambres d'hôtes
- Sites touristiques et de loisirs
- Et aussi spectacles, restaurants et boutiques

Des tutoriels vidéos sont disponibles pour vous guider.

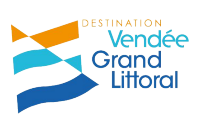

#### Fonctionnalités de l'outil

#### **Open System présente de nombreux atouts :**

- Un **pilotage intuitif et en temps réel** des disponibilités et des ventes en ligne
- Une interface simplifiée et intuitive
- Un planning qui s'adapte à la résolution de l'écran : **responsive design**
- L'application "prix barrés" via la saisie des promotions
- Des modules d'aide au suivi et relance des dossiers
- Une **gestion de la relation client intuitive et efficace** : contrat de location, dossier complet de réservation, extraction excel du fichier client, ....

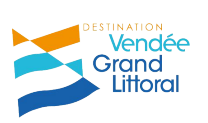

#### **Distribution multi-sites**

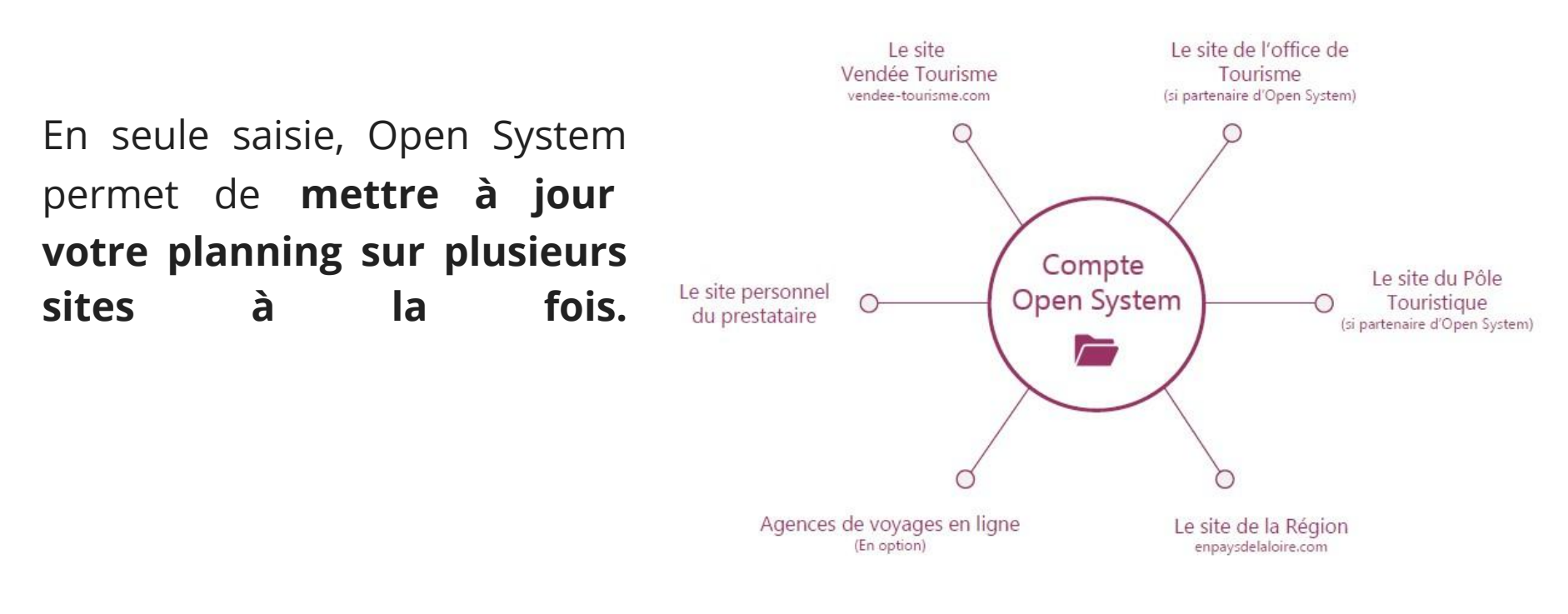

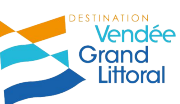

#### Passerelles

Vous utilisez déjà une solution pour la gestion de votre planning de disponibilité : **des passerelles existent pour synchroniser Open System à logiciel** *Reservit - Ctoutvert - Thelis/Resalys ...*

Vous êtes présent sur les plateformes de commercialisation : le Channel Manager permet de synchroniser vos différents plannings (payant).

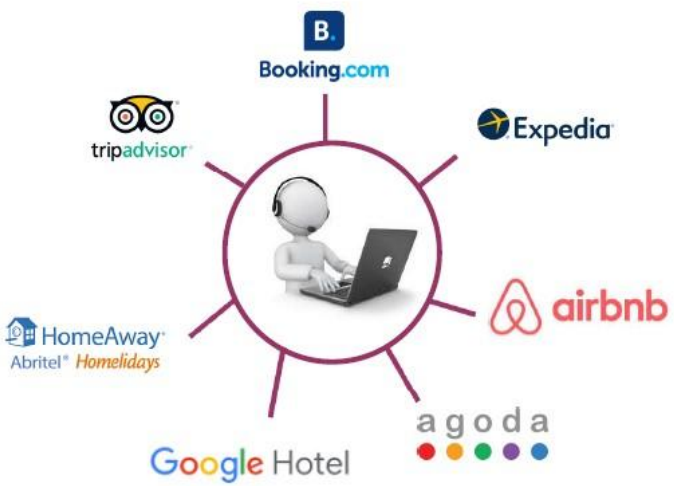

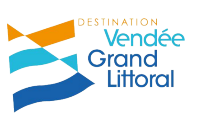

Tarifs

# Pas d'adhésion. La fourniture de l'outil, la formation et l'assistance sont gratuits pour le planning de disponibilités et pour la gestion de la relation clients.

**Commission de 3% sur les ventes ou pré-réservations faites en ligne**, avec facturation globale des commissions en fin de saison.

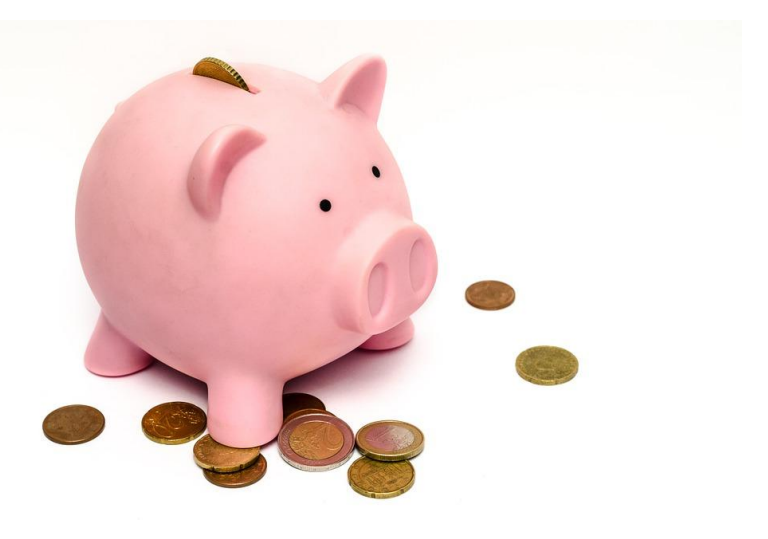

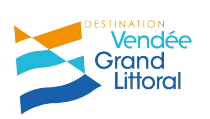

## Vente en ligne

Deux options s'offrent à vous :

- La réservation complète de votre offre avec paiement par carte
- La pré-réservation de votre offre sans paiement en ligne

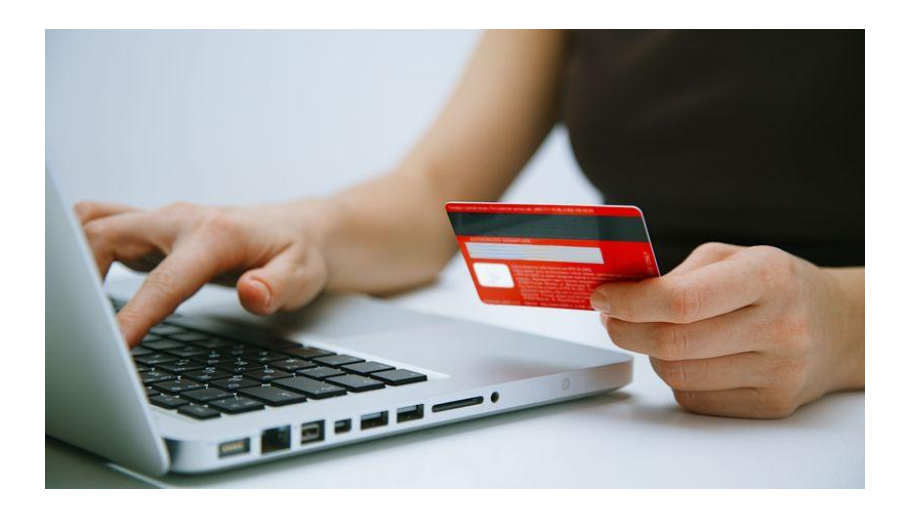

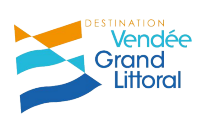

#### Paiement par carte bancaire

en

#### Paypal

-

- commission par transaction de 3.4% + 0.25€ HT

#### Solution de paiement en ligne avec la banque du professionnel

- coût de la mise place de 150 500€ en à à mensuel de 15 30€ abonnement
- commission par transaction de 0.8 à 2%

mise

- Paiement One Shot Pay directement relié au compte Open System du professionnel
  - pas de frais d'ouverture, ni d'engagement de durée
     commission par transaction de 1.8% + 0.20€ TTC

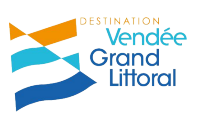

plac

**PayPal** 

### Assistance technique

Vendée Expansion - Cyril Bouron

02 51 62 76 85 - <u>c.bouron@vendee-expansion.fr</u>

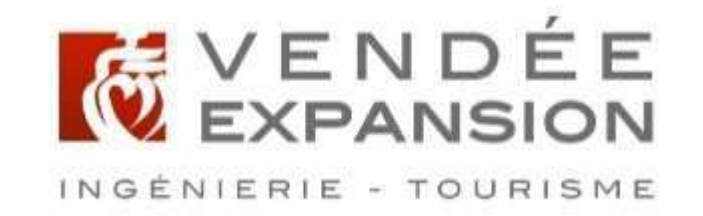

Pour vous aider à utiliser toutes les fonctionnalités de l'outil : édition de contrat, vente en ligne ...

En cas de problème technique

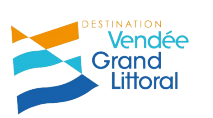

#### **Connexion**

- Se connecter à l'Open Pro : www.open-pro.fr
- Rentrer vos identifiants communiqués par Aurélie :
   E-mail / Mot de passe

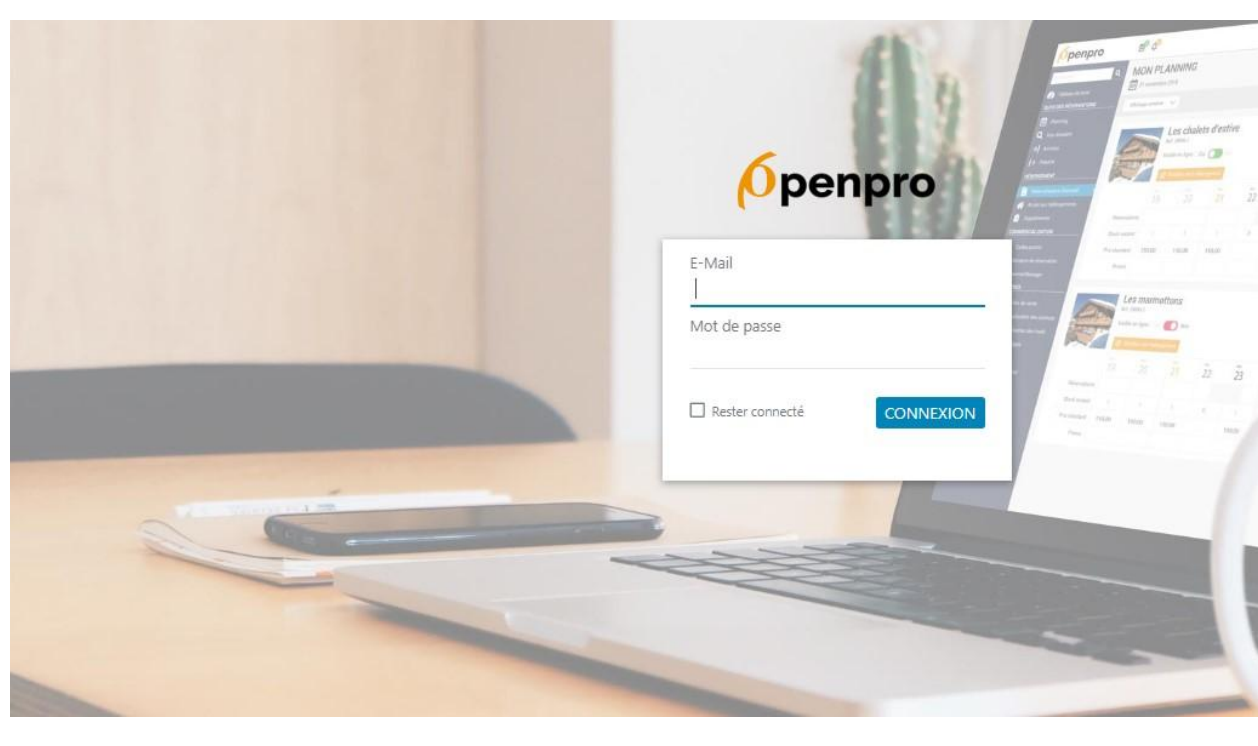

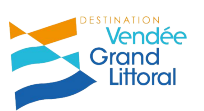

OPEN SYSTEM

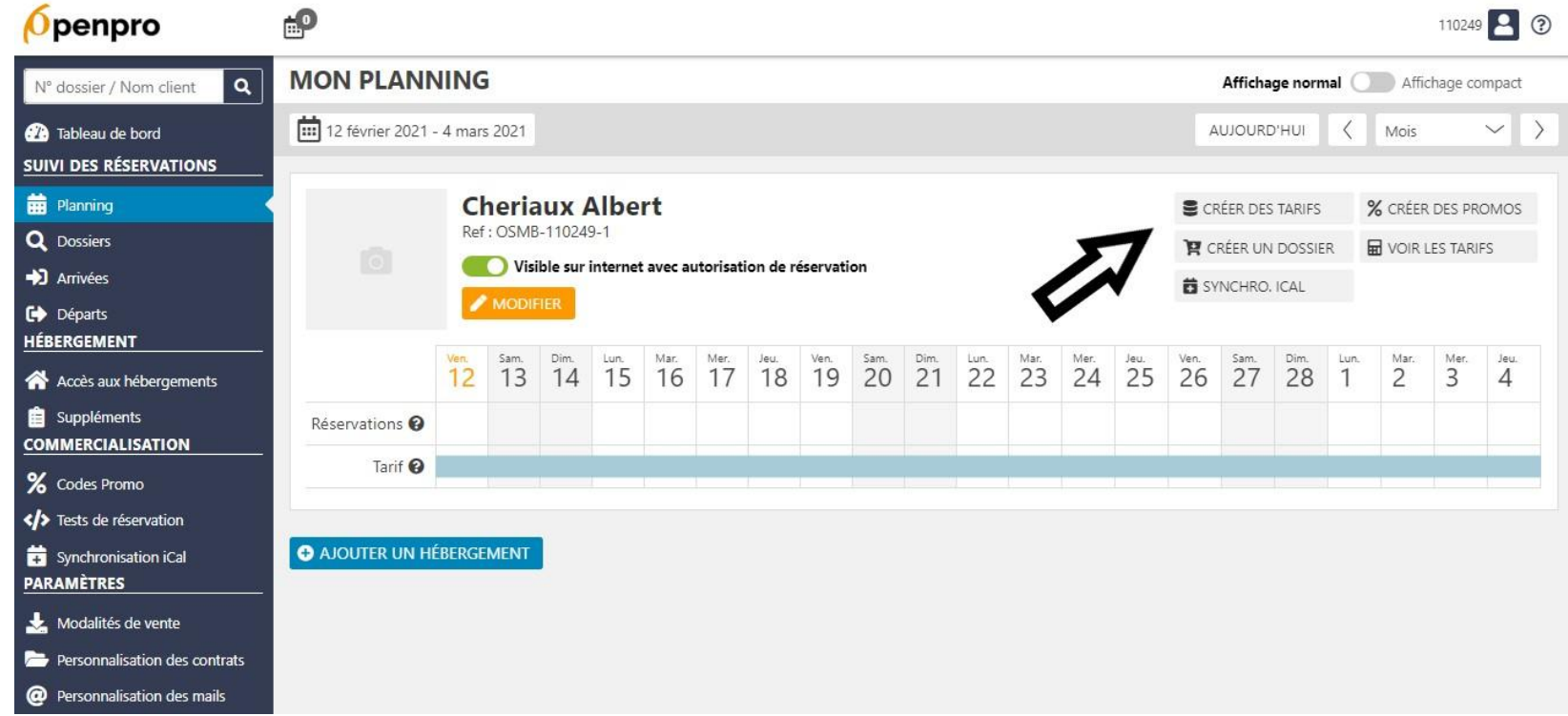

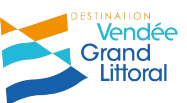

| <mark>Ø</mark> penpro                  | <b>e</b> ₽                         |                                                                 | 110249 🞴 🕄         |
|----------------------------------------|------------------------------------|-----------------------------------------------------------------|--------------------|
| Tableau de bord SUIVI DES RÉSERVATIONS | INITIALISER AVEC LA DERNIÈRE SAISI | Ε                                                               | GÉNÉRER LES TARIFS |
| 📅 Planning                             | Créer pour plusieurs séjours       |                                                                 |                    |
| Q Dossiers<br>➔ Arrivées               | Hébergement                        | Cheriaux Albert 🗸                                               | 11                 |
| Départs     HÉBERGEMENT                | Période d'application du prix *    | du 13/02/2021 au 20/02/2021                                     |                    |
| Accès aux hébergements                 |                                    | V AUGUTER UNE PERIODE                                           |                    |
| Suppléments     COMMERCIALISATION      | Durée des séjours                  | 7 nuits 🗸                                                       |                    |
| % Codes Promo                          | Jours d'arrivée possibles *        | Tout sélectionner                                               |                    |
| Tests de réservation                   |                                    | Samedi - Dimanche - Lunur - Mardi - Mercredi - Jeddi - Vendredi |                    |
| Synchronisation iCal PARAMÈTRES        |                                    |                                                                 |                    |
| 🛃 Modalités de vente                   | Saisissez vos tarits               |                                                                 |                    |
| Personnalisation des contrats          |                                    | Saisir une remise 😧                                             |                    |
| Personnalisation des mails             | Prix *                             | 350,00 €                                                        |                    |
| 船 Tranches d'âge                       |                                    |                                                                 |                    |
| Paiement sécurisé                      | * Champs obligatoire               | DESTINATION                                                     |                    |

OFFICE DE TOURISME DESTINATION VENDÉE GRAND LITTORAL

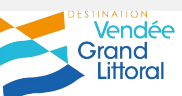

OPEN SYSTEM

| <mark>(Ó</mark> penpro        | <b>1</b>         |                 | 110249 🞴 😨                                |
|-------------------------------|------------------|-----------------|-------------------------------------------|
| N° dossier / Nom client       | CRÉER DES TARIFS |                 |                                           |
| 犯 Tableau de bord             | MODIFIER         |                 | CONFIRMER LA CRÉATION DU TARIF CI-DESSOUS |
| SUIVI DES RÉSERVATIONS        |                  |                 | ▲ · · · · · · · · · · · · · · · · · · ·   |
| in Planning                   | Date début       | Date fin        | Λ                                         |
| <b>Q</b> Dossiers             | sam. 13/02/2021  | sam. 20/02/2021 | 4 2                                       |
| Arrivées                      |                  |                 |                                           |
| C Départs                     |                  |                 |                                           |
| HÉBERGEMENT                   |                  |                 |                                           |
| Accès aux hébergements        |                  |                 |                                           |
| i Suppléments                 |                  |                 |                                           |
|                               |                  |                 |                                           |
| % Codes Promo                 |                  |                 |                                           |
| Tests de réservation          |                  |                 |                                           |
| 🛱 Synchronisation iCal        |                  |                 |                                           |
| PARAMÈTRES                    |                  |                 |                                           |
| 🚣 Modalités de vente          |                  |                 |                                           |
| Personnalisation des contrats |                  |                 |                                           |
| @ Personnalisation des mails  |                  |                 |                                           |

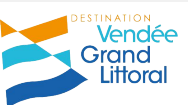

| <b>Ø</b> penpro                                    | <b></b>                                                                                                    |         |                 |      |            |                       |                 |            |            |                       |         |      |                                                   |                       |                 |            |            |          |           |                    | 110249    | 2 ?       |  |
|----------------------------------------------------|----------------------------------------------------------------------------------------------------|---------|-----------------|------|------------|-----------------------|-----------------|------------|------------|-----------------------|---------|------|---------------------------------------------------|-----------------------|-----------------|------------|------------|----------|-----------|--------------------|-----------|-----------|--|
| N° dossier / Nom client                            | MON PLAN                                                                                                    | NING    | 6               |      |            |                       |                 |            |            |                       |         |      |                                                   |                       |                 |            | Afficha    | age norr | nal (     | Affi               | chage co  | mpact     |  |
| î Tableau de bord                                  | 12 février 2021 - 4 mars 2021                                                                                                  |         |                 |      |            |                       |                 |            |            |                       |         |      | AUJOURD'HUI $\langle$ Mois $\checkmark$ $\rangle$ |                       |                 |            |            |          |           |                    |           |           |  |
| SUIVI DES RÉSERVATIONS                             |                                                                                                    |         |                 |      |            |                       |                 |            |            |                       |         |      |                                                   |                       |                 |            |            |          |           |                    |           |           |  |
| Planning                                           |                                                                                                    | Cl      | heria<br>: OSMB | UX   | Albe       | rt                    |                 |            |            |                       |         |      |                                                   |                       |                 | S CF       | RÉER DE    | S TARIFS |           | % CRÉER DES PROMOS |           |           |  |
| <ul> <li>✓ Dossiers</li> <li>→ Arrivées</li> </ul> | Ref : OSMB-110249-1       Y Créer UN DOSSIER         Visible sur internet avec autorisation de réservation       SYNCHRO. ICAL |         |                 |      |            |                       |                 |            |            |                       | FS      |      |                                                   |                       |                 |            |            |          |           |                    |           |           |  |
| Départs     HÉBERGEMENT                            |                                                                                                    |         | MODIF           | HER  |            |                       |                 |            |            |                       |         |      |                                                   |                       |                 | I SY       | (NCHRO     | . ICAL   |           |                    |           |           |  |
| Accès aux hébergements                             |                                                                                                    | Ven. 12 | <sup>Sam.</sup> | Dim. | Lun.<br>15 | <sup>маг.</sup><br>16 | <sup>Mer.</sup> | Jeu.<br>18 | Ven.<br>19 | <sup>Sam,</sup><br>20 | Dim. 21 | Lun. | <sub>Маг.</sub><br>23                             | <sup>Mer.</sup><br>24 | <sup>Jeu.</sup> | ven.<br>26 | sam.<br>27 | Dim. 28  | Lun.<br>1 | Mar.<br>2          | Mer.<br>3 | Jeu.<br>4 |  |
| Suppléments                                        | Réservations 🚱                                                                                                    |         |                 |      |            |                       |                 |            |            |                       |         |      |                                                   |                       |                 |            |            |          |           |                    |           |           |  |
| % Codes Promo                                      | Tarif 😧                                                                                                    |         |                 |      |            |                       |                 |            |            |                       |         |      |                                                   |                       |                 |            |            |          |           |                    |           |           |  |
| Tests de réservation                               |                                                                                                    |         |                 | -11  |            |                       |                 |            |            |                       |         |      |                                                   |                       |                 | Λ          |            |          |           |                    |           |           |  |
| Synchronisation iCal PARAMÈTRES                    | AJOUTER UN H                                                                                                    | ÉBERGE  | MENT            |      |            |                       |                 |            |            |                       |         |      |                                                   |                       | 4               | Ì          | •          |          |           |                    |           |           |  |
| 📩 Modalités de vente                               |                                                                                                    |         |                 |      |            |                       |                 |            |            |                       |         |      |                                                   |                       |                 |            |            |          |           |                    |           |           |  |
| Personnalisation des contrats                      |                                                                                                    |         |                 |      |            |                       |                 |            |            |                       |         |      |                                                   |                       |                 |            |            |          |           |                    |           |           |  |
| Personnalisation des mails                         |                                                                                                    |         |                 |      |            |                       |                 |            |            |                       |         |      |                                                   |                       |                 |            |            |          |           |                    |           |           |  |

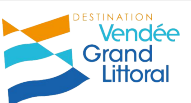

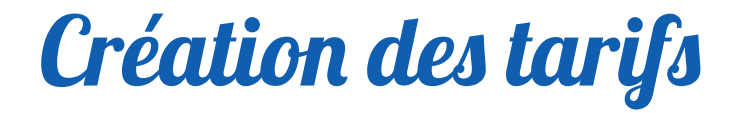

- Même si vous ne faîtes pas la réservation, ce champ doit être renseigné, sinon vos disponibilités ne s'afficheront pas sur le site de l'Office de Tourisme. *Planning/ Créer des tarifs*
- Renseigner les différents champs
   Période d'application du prix / Durée des séjours / Jours d'arrivée possibles / Prix
- **Générer les tarifs** en cliquant sur le bouton vert en haut à droite. Puis **confirmer la création des tarifs** en cliquant sur le bouton vert en haut à droite.
- Si les tarifs ont été créés correctement, ils apparaissent dans le planning (la ligne tarifs s'affiche en bleu).

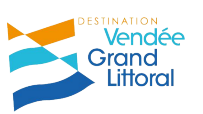

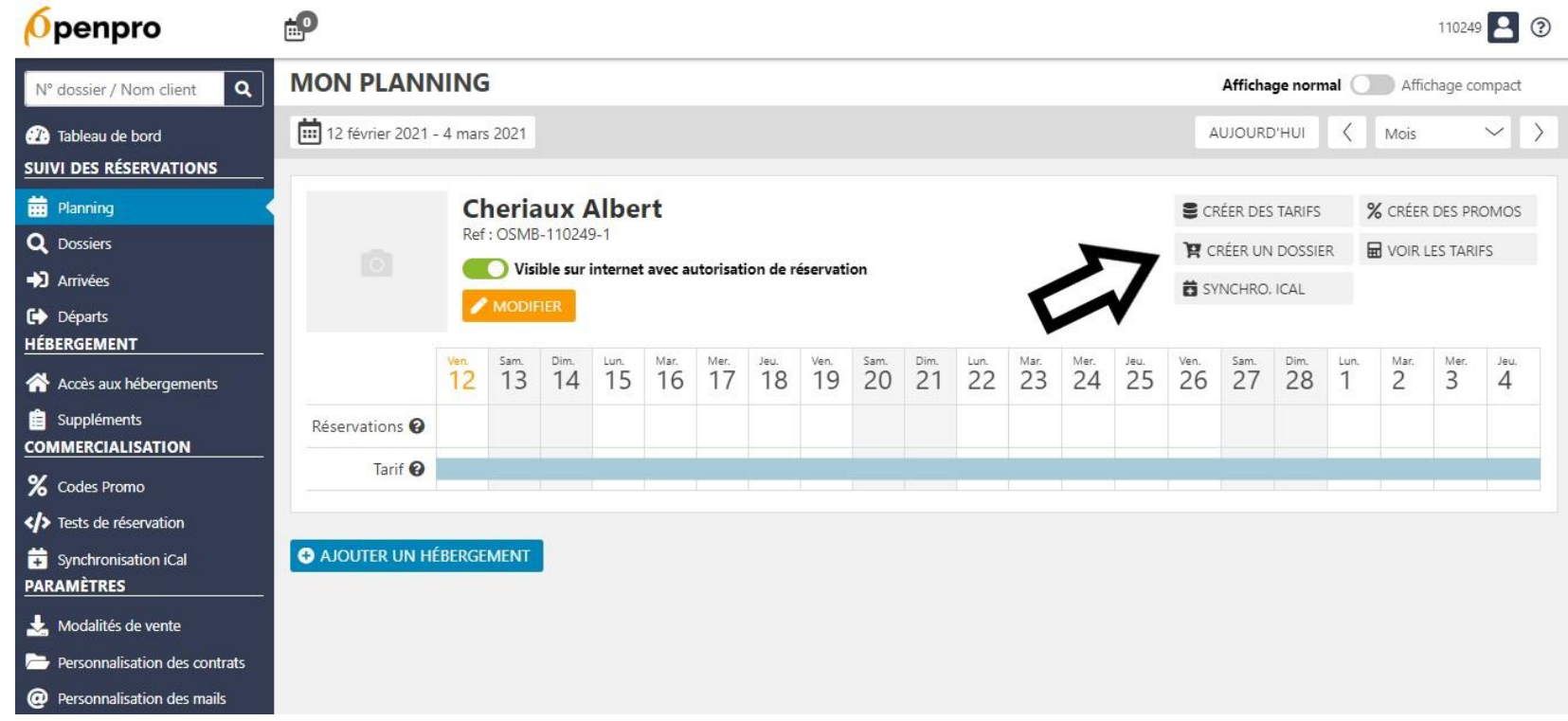

OFFICE DE TOURISME DESTINATION VENDÉE GRAND LITTORAL

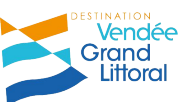

OPEN SYSTEM

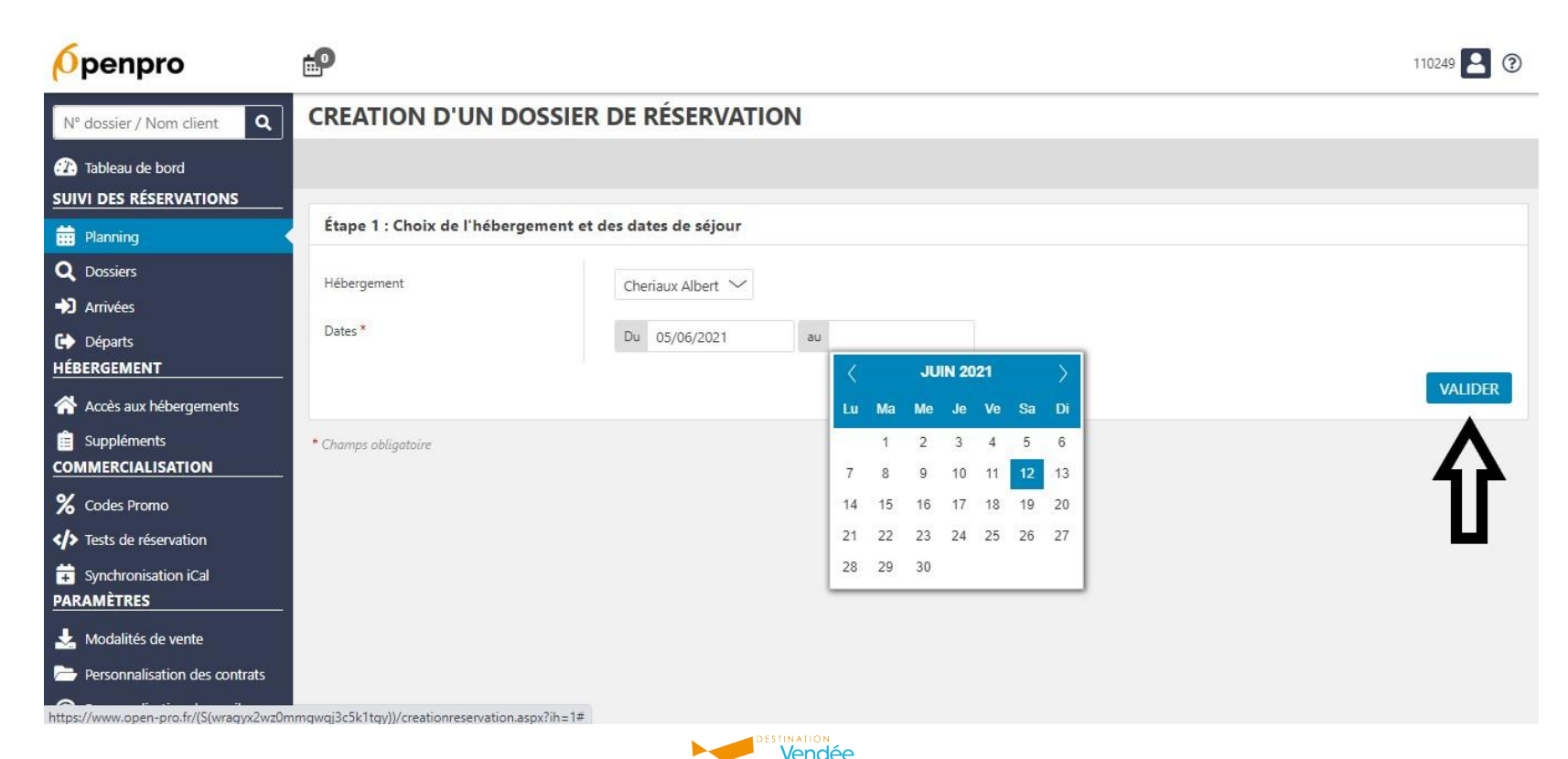

Grand

Littoral

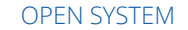

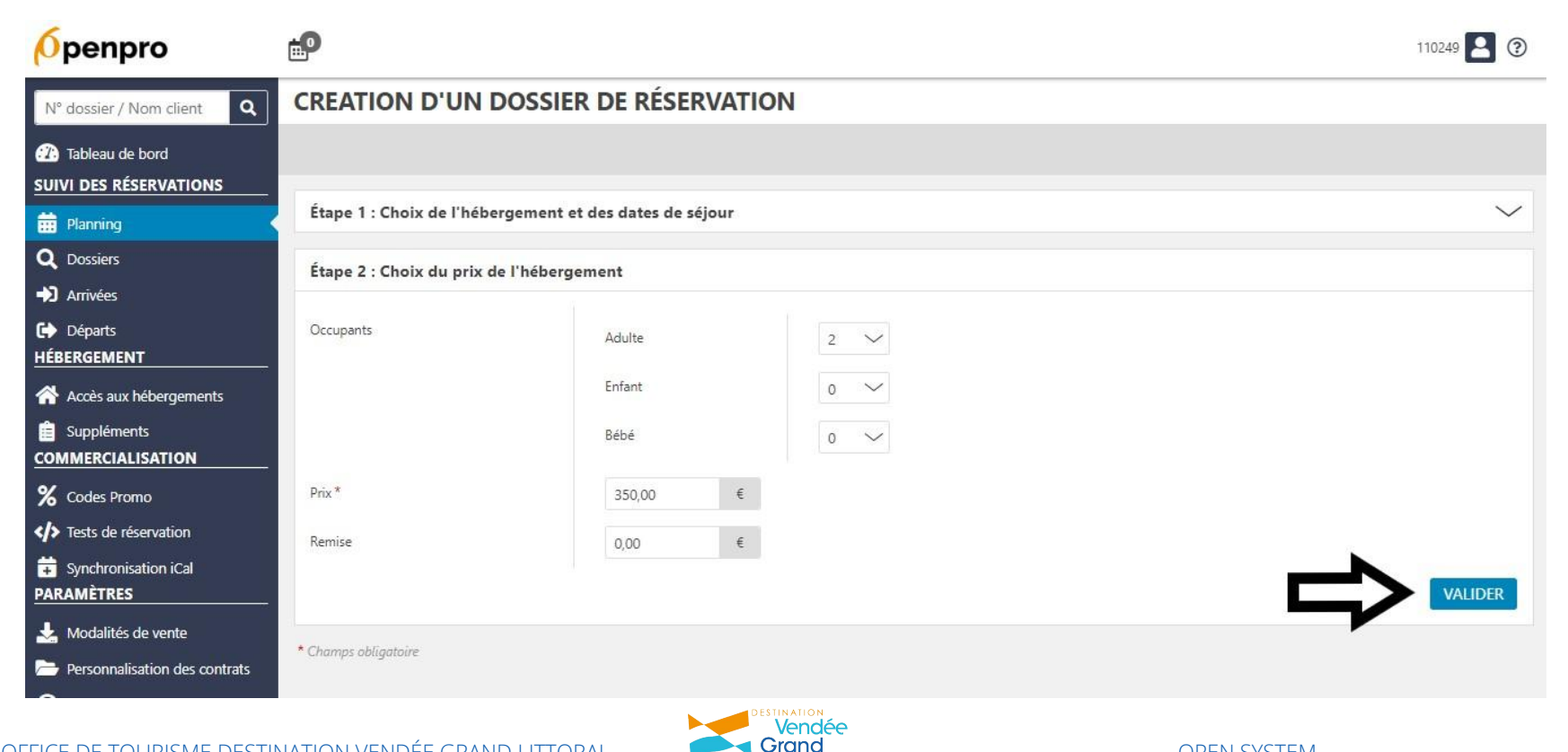

Littoral

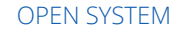

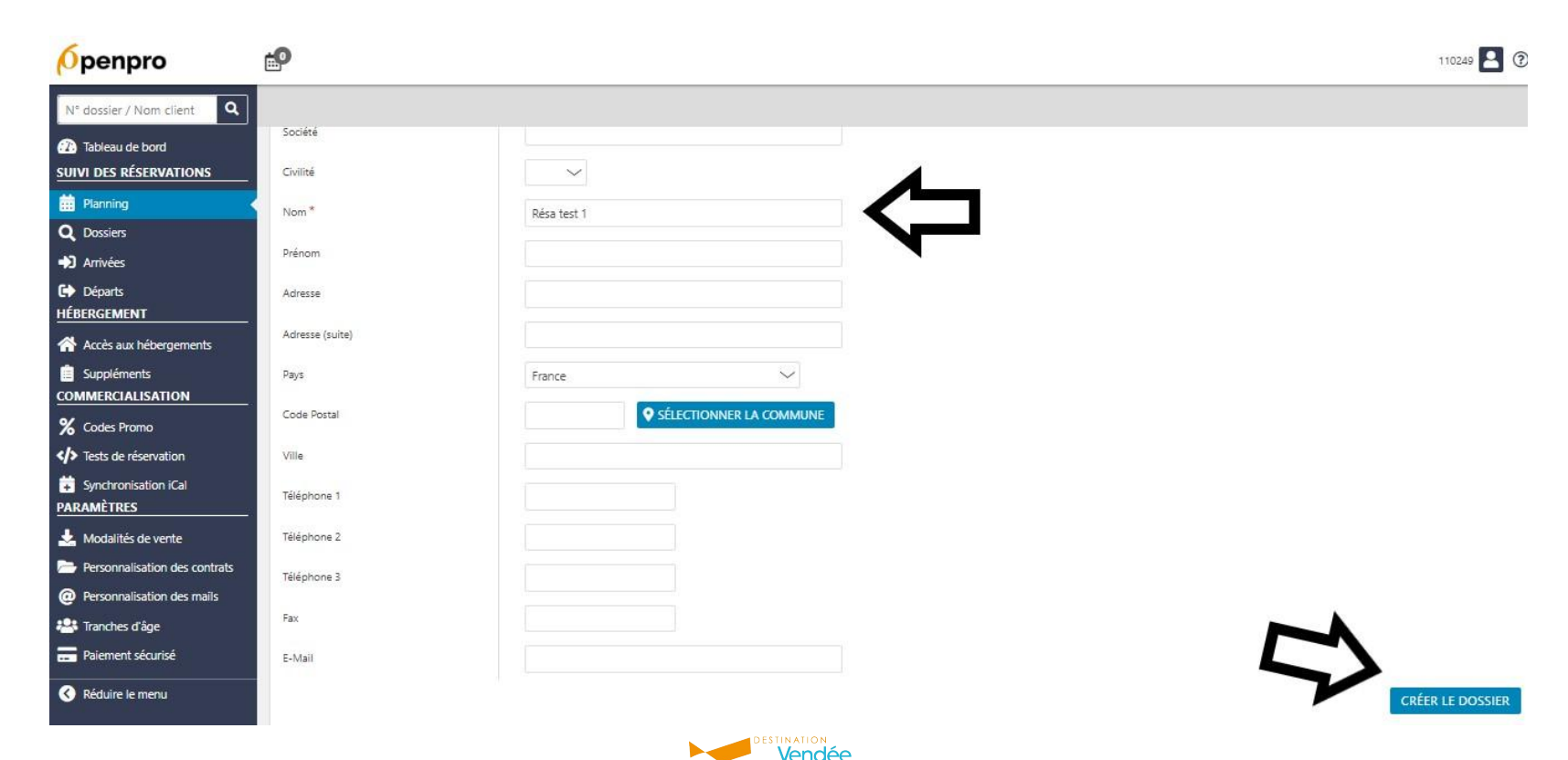

Grand

Littoral

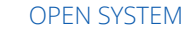

- Créer une réservation Planning/ Créer un dossier
- Renseigner les différents champs : 1 - Choix de l'hébergement et des dates de séjour : renseigner les dates 2 - Choix du prix de l'hébergement : renseigner le nombre d'occupants, le prix et une éventuelle remise 3 - Saisie des coordonnées du client : seul le nom est obligatoire, les autres sont facultatifs
- Créer le dossier en cliquant sur le bouton bleu en bas à droite

Bravo, votre 1ère réservation est enregistrée !

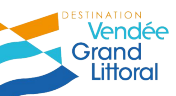

#### Visualisation des réservations

| <b>Ø</b> penpro                                                                       | e<br>P                                                                                         |                       |       |       |    |    |        |           |       |    |            |                     |          |           |                    |                   |   |       |   |          |         |             |         |       |       |      | 110249 | 2 😨   |
|---------------------------------------------------------------------------------------|------------------------------------------------------------------------------------------------|-----------------------|-------|-------|----|----|--------|-----------|-------|----|------------|---------------------|----------|-----------|--------------------|-------------------|---|-------|---|----------|---------|-------------|---------|-------|-------|------|--------|-------|
| N° dossier / Nom client <b>Q</b>                                                      | MON PLANNING Affichage normal Affichage compact                                                |                       |       |       |    |    |        |           |       |    |            |                     |          |           |                    | mpact             |   |       |   |          |         |             |         |       |       |      |        |       |
| Tableau de bord                                                                       | 19 mai 2021 - 1                                                                                | 14 juin 2             | 2021  |       |    |    |        |           |       |    |            |                     |          |           |                    |                   |   |       |   |          |         | A           | AUJOURI | D'HUI | ζ     | Mois |        | ~ >   |
| Planning Q Dossiers                                                                   | Cheriaux Albert<br>Ref: OSMB.110249-1<br>Visible sur internet avec autorisation de réservation |                       |       |       |    |    |        |           |       |    | <b>ड</b> त | RÉER DE:<br>RÉER UN | S TARIFS | s :<br>er | % CRÉER DES PROMOS |                   |   |       |   |          |         |             |         |       |       |      |        |       |
| Arrivées     Départs     HÉBERGEMENT                                                  |                                                                                                |                       | MOD   | IFIER |    |    | Lasses | l'ares d' | 1.000 |    |            |                     | -        | (accest   |                    | Luco.             |   | Taxes |   |          | 1 month | <b>Ö</b> S1 | (NCHRO  | ICAL  | Tarra |      | -      | 1.000 |
| Accès aux hébergements                                                                |                                                                                                | <sup>Mer.</sup><br>19 | 20    | 21    | 22 | 23 | 24     | 25        | 26    | 27 | 28         | 29                  | 30       | 31        | 1.<br>1            | 2 <sup>Mer.</sup> | 3 | 4.    | 5 | 6        | 7       | 8<br>8      | 9<br>9  | 10    | 11    | 12   | 13     | 14    |
|                                                                                       | Réservations 🕢                                                                                 |                       |       |       | 1  |    | _      |           |       |    |            |                     |          |           |                    |                   |   |       |   | résa tes | डर्म १  |             |         |       |       |      |        |       |
| <ul> <li>% Codes Promo</li> <li>* Tests de réservation</li> </ul>                     |                                                                                                |                       |       |       |    |    |        |           |       |    |            |                     |          |           |                    |                   |   | 1     |   |          | 1       | 4           | 7       |       |       |      |        |       |
| Synchronisation iCal PARAMÈTRES                                                       | O AJOUTER UN H                                                                                 | IÉBERG                | EMENT |       |    |    |        |           |       |    |            |                     |          |           |                    |                   |   |       |   |          |         |             |         |       |       |      |        |       |
| ▲ Modalités de vente                                                                  |                                                                                                |                       |       |       |    |    |        |           |       |    |            |                     |          |           |                    |                   |   |       |   |          |         |             |         |       |       |      |        |       |
| <ul> <li>Personnalisation des contrats</li> <li>Personnalisation des mails</li> </ul> |                                                                                                |                       |       |       |    |    |        |           |       |    |            |                     |          |           |                    |                   |   |       |   |          |         |             |         |       |       |      |        |       |
| Tranches d'âge                                                                        |                                                                                                |                       |       |       |    |    |        |           |       |    |            |                     |          |           |                    |                   |   |       |   |          |         |             |         |       |       |      |        |       |
| Paiement sécurisé                                                                     | -                                                                                              |                       |       |       |    |    |        |           |       |    |            |                     |          |           |                    |                   |   |       |   |          |         |             |         |       |       |      |        |       |
| Réduire le menu                                                                       | Powered by Alliance                                                                            | Réseau                | іх    |       |    |    |        |           |       |    |            |                     |          |           |                    |                   |   |       |   |          |         |             |         |       |       |      |        |       |

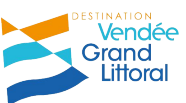

#### Visualisation des réservations

- Une fois créée votre réservation est visible sur le planning.
- La réservation s'affiche par défaut en marron ce qui signifie que vous n'avez reçu ni l'acompte, ni le solde de la réservation. La couleur peut évoluer en fonction de l' état de la réservation (cf. diapositive suivante).
- Pour consulter votre planning, il suffit d'utiliser le calendrier en haut à gauche et de sélectionner une date précise ; ou de faire défiler le calendrier avec les flèches en haut à droite.

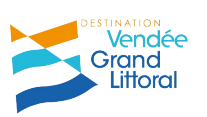

#### **Gestion Relation Client**

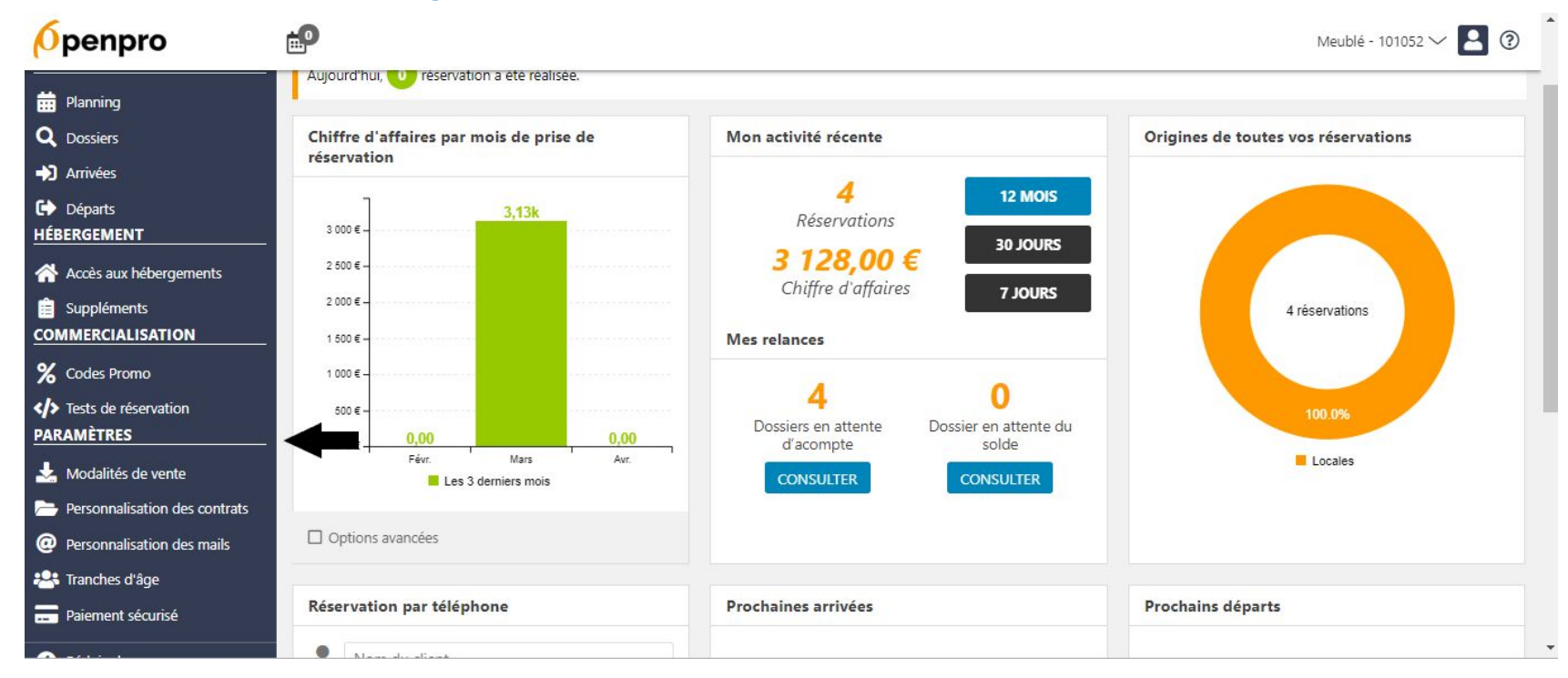

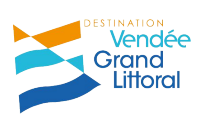

### **Gestion Relation Client**

- Open Pro peut être utilisé comme outil de gestion relation client et **permet un suivi** des réservations.
- Si vous souhaitez utiliser cette fonctionnalité, **il vous faut renseigner la partie Paramètres dans le tableau de bord à gauche : modalités de vente** (*pourcentage demandé pour l'acompte, délai fixé pour la réception de l'acompte, dates de relance pour l'acompte et le solde, ...*), **personnalisation des contrats et des mails**.
- Une fois le paramétrage effectué, lorsque le statut d'une réservation change, la couleur de la réservation change aussi : marron pour une option, violet quand la réservation est confirmée (réception de l'acompte) et vert quand c'est soldé.

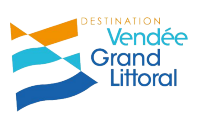

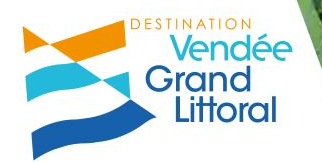

## Visio Open System

Merci de votre participation